# Как в LINUX отформатировать флешку в EXT3?

Внимание! Содержимое USB-накопителя (флешка, внешний жесткий диск) с файловой системой EXT3 можно легко просмотреть в операционной системе Linux. В ОС Windows просмотреть содержимое можно только с помощью специальных утилит или установив специальный драйвер. Дополнительная информация в статье: «Использование файловой системы EXT3 на USB-накопителях»

В ОС Linux отформатировать флешку можно через программу с графическим интерфейсом (например, **GParted**) или через **терминал** (с помощью специальных команд).

#### 1. Форматирование через GParted

Программу GParted можно установить из Центра приложений (Менеджера программ) или из терминала, выполнив команду sudo apt-get install gparted

После установки GParted, подключите флешку к USB-порту компьютера. Она должна определиться в системе, после чего запустите программу. Введите пароль для запуска с правами администратора.

| · -      | Аутентифицировать                                                                                                    |   |  |  |  |  |  |  |  |
|----------|----------------------------------------------------------------------------------------------------|---|--|--|--|--|--|--|--|
| R        | Для запуска редактора разделов GParted необходимо выполны<br>проверку подлинности                                                             |   |  |  |  |  |  |  |  |
|          | Приложение пытается выполнить действие, которое требует дополнительных<br>привилегий. Для выполнения этого действия требуется аутентификация. |   |  |  |  |  |  |  |  |
|          | Пароль:                                                                                                    |   |  |  |  |  |  |  |  |
| ▶ Подроб | ности (Хотменить Аутентифицировать                                                                                                    | • |  |  |  |  |  |  |  |

Откроется главное окно программы, в котором вы увидите текущую разметку (структуру) жесткого диска. В правом верхнем углу окна программы нужно выбрать раздел, который используется флешкой.

Важно! Раздел флешки может иметь разные обозначения (sdb, sdc ...), это зависит от количества жестких дисков, установленных в компьютере, и подключенных носителей. Не спешите, внимательно выбирайте раздел флешки, чтобы не отформатировать жесткий диск и не потерять данные.

Для точного определения раздела флешки обращайте внимание на размер.

В нашем примере на компьютере установлены два жестких диска — это разделы sda и sdb. Подключив флешку, для неё был смонтирован раздел sdc. Его мы и будем использовать в примере.

| • /dev/sdc - GParted — +<br>GParted Правка Вид Устройство Раздел Справка |                  |                    |          |              |           |              |  |  |  |
|--------------------------------------------------------------------------|------------------|--------------------|----------|--------------|-----------|--------------|--|--|--|
|                                                                          |                  |                    |          |              | J/dev/sdc | (1.92 ГиБ) 🌲 |  |  |  |
| /dev/sdc1<br>1.92 ГиБ                                                    |                  |                    |          |              |           |              |  |  |  |
| Раздел                                                                   | Файловая система | Точка монтирования | Размер   | Использовано | Свободно  | Флаги        |  |  |  |
| /dev/sdc1 🦞                                                              | fat32            | /media/DCA4-DA5E   | 1.92 ГиБ | 4.05 МиБ     | 1.92 Fv   | Б            |  |  |  |

Большинство систем Linux автоматически монтируют флешку при подключении к компьютеру. О том, что она была смонтирована, свидетельствует значок ключа. Отмонтируйте данный раздел. Щелкните правой кнопкой мышки по нужному разделу и из появившегося меню выберите пункт **Отмонтировать**.

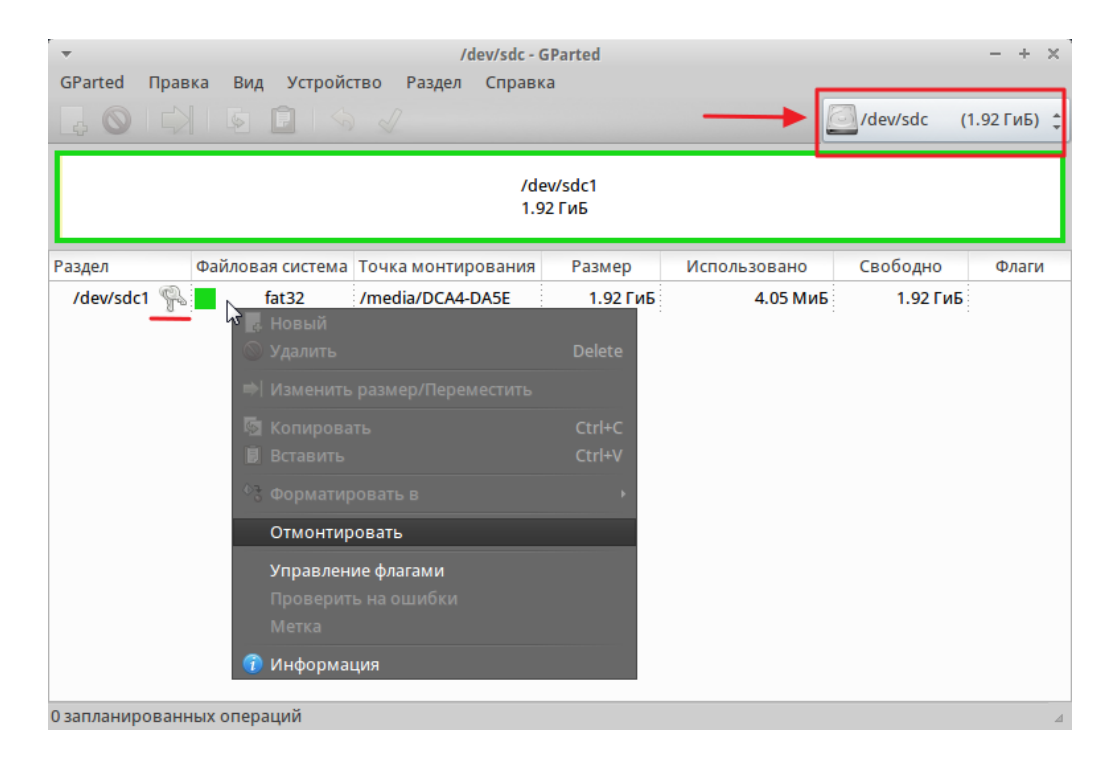

После того, как раздел был отмонтирован, вновь правой кнопкой мышки щелкните по этому разделу и в появившемся меню нажмите **Форматировать в**, выбрав из списка файловую систему **ext3**.

| -                     |                                                              | /dev/sdc - G                                  | iParted          |                                        |            | - + ×        |  |  |  |
|-----------------------|--------------------------------------------------------------|-----------------------------------------------|------------------|----------------------------------------|------------|--------------|--|--|--|
| GParted Прав          | зка Вид Устройс                                              | тво Раздел Справк                             | a                |                                        |            |              |  |  |  |
|                       |                                                              | I                                             |                  |                                        | /dev/sdc ( | (1.92 ГиБ) 🌻 |  |  |  |
| /dev/sdc1<br>1.92 ГиБ |                                                              |                                               |                  |                                        |            |              |  |  |  |
| Раздел                | Файловая система                                             | Точка монтирования                            | Размер           | Использовано                           | Свободно   | Флаги        |  |  |  |
| /dev/sdc1             | fat32                                                        | /media/DCA4-DA5E                              | 1.92 ГиБ         | 4.05 МиБ                               | 1.92 ГиБ   |              |  |  |  |
|                       | <ul> <li>Новый</li> <li>Удалить</li> <li>Изменить</li> </ul> | размер/Переместить                            | Delete           |                                        |            |              |  |  |  |
|                       | <ul> <li>Копирова</li> <li>Вставить</li> </ul>               |                                               | Ctrl+C<br>Ctrl+V |                                        |            |              |  |  |  |
|                       | Форматир<br>Отмонтир<br>Управлени<br>Проверит<br>Метка       | ювать в<br>овать<br>ие флагами<br>ь на ошибки |                  | exfat<br>ext2<br>ext3<br>ext4<br>fat16 |            |              |  |  |  |
|                       | 👔 Информа                                                    | ция                                           |                  | fat32<br>hfs                           |            |              |  |  |  |
|                       |                                                              |                                               |                  | hfs+                                   |            | 4            |  |  |  |
|                       |                                                              |                                               |                  | jfs<br>linux-swap                      |            |              |  |  |  |
|                       |                                                              |                                               |                  | ntfs<br>reiser4                        |            |              |  |  |  |
|                       |                                                              |                                               |                  | ufs<br>xfs                             |            |              |  |  |  |

Теперь нужно применить изменения (выполнить форматирование), нажав на значок в виде «зеленой галочки» в Панели инструментов программы.

| <b>.</b>                                          |                                         | /dev/           | sdc - GParted   |          | - + ×          |  |  |  |  |
|---------------------------------------------------|-----------------------------------------|-----------------|-----------------|----------|----------------|--|--|--|--|
| GParted [                                         | Іравка Вид Устро                        | ойство Раздел С | правка          |          |                |  |  |  |  |
| 40                                                |                                         | 🖘 🧹             | ть все операции | /dev/sd  | с (1.92 ГиБ) 🛟 |  |  |  |  |
| Выполнить все операции<br>/dev/sdc1<br>1.92 ГиБ   |                                         |                 |                 |          |                |  |  |  |  |
| Раздел                                            | Файловая система                        | Размер          | Использовано    | Свободно | Флаги          |  |  |  |  |
| /dev/sdc1                                         | ext3                                    | 1.92 ГиБ        | 0.00 Б          | 1.92 ГиБ |                |  |  |  |  |
| <b>A</b> 2                                        |                                         |                 |                 |          |                |  |  |  |  |
| <ul> <li>Формати</li> <li>1 запланиров</li> </ul> | ровать /dev/sdc1 как<br>ванная операция | ext3            |                 |          |                |  |  |  |  |

Вы увидите сообщение о том, что **Изменение разделов может** потенциально привести к ПОТЕРЕ ДАННЫХ. Нужно быть уверенным на 100 процентов в том, что вы форматируете именно нужный раздел. Если уверены, можно нажать **Применить**.

| - | Применить операции к устройству                                                                                                    |  |  |  |  |  |  |  |
|---|----------------------------------------------------------------------------------------------------|--|--|--|--|--|--|--|
|   | Действительно применить запланированные операции?                                                                                         |  |  |  |  |  |  |  |
|   | Изменение разделов может потенциально привести к<br>ПОТЕРЕ ДАННЫХ.<br>Перед продолжением рекомендуется сделать<br>резервную копию данных. |  |  |  |  |  |  |  |
|   | 😢 Отменить 🗸 Применить                                                                                                    |  |  |  |  |  |  |  |

Дождитесь окончания операции форматирования.

| t take a lon | ng tim |
|--------------|--------|
|              |        |
|              |        |
|              |        |
|              |        |
|              |        |
|              |        |
|              |        |
|              |        |

По завершении операции вы увидите сообщение об успешном выполнении операции.

| ,         | Применение запланированных операций                               | + > |
|-----------|-------------------------------------------------------------------|-----|
| Depending | on the number and type of operations this might take a long time. |     |
| Завершен  | ные операции:                                                     |     |
|           | Все операции успешно выполнены                                    |     |
| 🛡 Подроб  | ности                                                             |     |
| ▶ Форма   | тировать /dev/sdc1 как ext3 00:00:27                              |     |
|           |                                                                   |     |
|           |                                                                   |     |
|           |                                                                   |     |
|           |                                                                   |     |
|           |                                                                   |     |
|           |                                                                   |     |
|           |                                                                   |     |
|           |                                                                   |     |
|           |                                                                   |     |
|           |                                                                   |     |
|           | Сохранить подробности 🛛 🗶 Закрыть                                 |     |

Теперь флешка отформатирована в файловой системе EXT3 и готова к использованию.

### 2. Форматирование через Терминал

Подключите флешку к USB-порту компьютера. Запустите Терминал (Ctrl+Alt+T). Определите раздел, который использует флешка. Для этого используйте команду **df** 

| *      |          |         |        | Тер   | оминал - аз | tra@ws173- | 15:~          |              | -    | +  | ×  |
|--------|----------|---------|--------|-------|-------------|------------|---------------|--------------|------|----|----|
| Файл   | Правка   | Вид     | Терми  | инал  | Переход     | Справка    |               |              |      |    |    |
| astra@ | ws173-15 | :~\$ d  | f      |       |             |            |               |              |      |    |    |
| Файл.с | истема   | 1К-бл   | поков  | Испол | пьзовано    | Доступно   | Использовано% | Смонтировано | в    |    |    |
| /dev/s | db8      | 777     | 58448  |       | 3785064     | 70023460   | 6%            | 1            |      |    |    |
| udev   |          | 253     | 31544  |       | 4           | 2531540    | 1%            | /dev         |      |    |    |
| tmpfs  |          | 50      | 08068  |       | 884         | 507184     | 1%            | /run         |      |    |    |
| none   |          |         | 5120   |       | 0           | 5120       | 0%            | /run/lock    |      |    |    |
| none   |          | 254     | 40320  |       | 88          | 2540232    | 1%            | /run/shm     |      |    |    |
| /dev/s | dc1      | 200     | 09240  |       | 1152        | 2008088    | 1%            | /media/19B4- | C2A4 | Ļ. |    |
| astra@ | ws173-15 | :~\$ si | udo un | nount | /dev/sd     | c1         |               |              |      |    |    |
|        |          |         |        |       |             |            |               |              |      |    | 88 |
|        |          |         |        |       |             |            |               |              |      |    |    |
|        |          |         |        |       |             |            |               |              |      |    |    |
|        |          |         |        |       |             |            |               |              |      |    |    |
|        |          |         |        |       |             |            |               |              |      |    |    |
|        |          |         |        |       |             |            |               |              |      |    |    |
|        |          |         |        |       |             |            |               |              |      |    |    |
|        |          |         |        |       |             |            |               |              |      |    |    |
|        |          |         |        |       |             |            |               |              |      |    |    |
|        |          |         |        |       |             |            |               |              |      |    |    |
|        |          |         |        |       |             |            |               |              |      |    |    |
|        |          |         |        |       |             |            |               |              |      |    |    |
|        |          |         |        |       |             |            |               |              |      |    |    |
|        |          |         |        |       |             |            |               |              |      |    |    |

В нашем примере флешка смонтирована в раздел /dev/sdc1.

Затем нужно отмонтировать флешку. Сделать это можно командой

## sudo umount <устройство>

В нашем примере для отмонтирования флешки используется команда

#### sudo umount /dev/sdc1

Следующей командой выполните форматирование флешки, с созданием файловой системы ext3:

## sudo mkfs -t <файловая\_система> <устройство>

Например: sudo mkfs -t ext3 /dev/sdc1

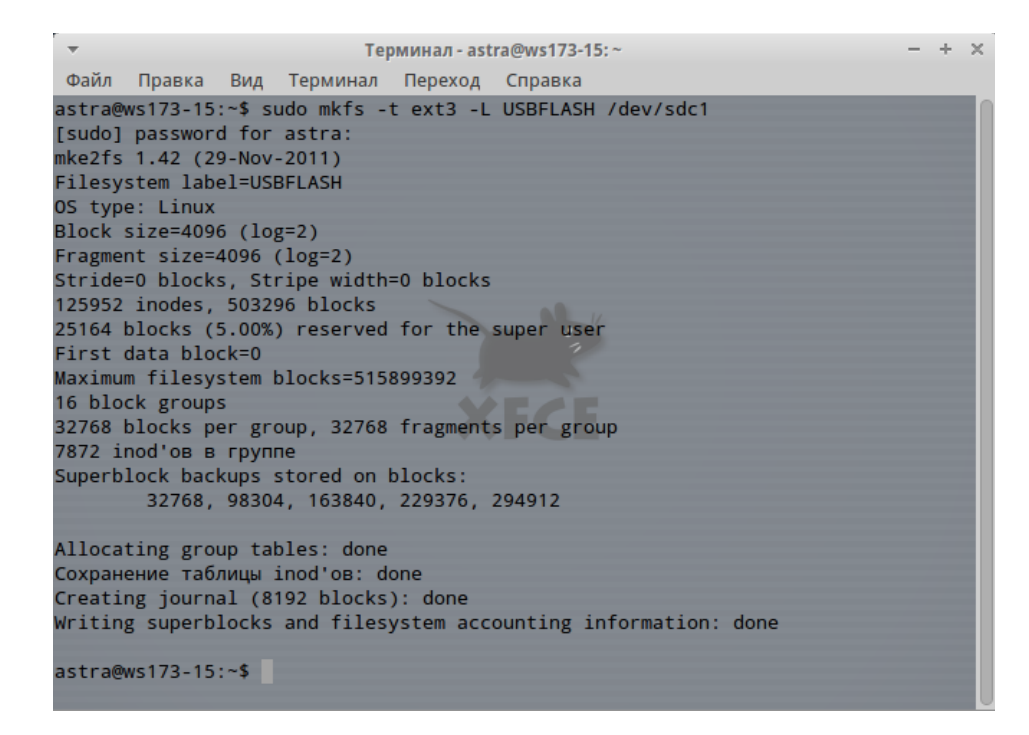

Команда **mkfs** позволяет создавать и форматировать файловые системы в Linux (например, mkfs.ext2, mkfs.ext3, mkfs.ntfs и mkfs.vfat (fat32)). Дополнительную информацию по синтаксису и использованию команды **mkfs** можно найти в Интернете.

Если хотите при форматировании установить метку (Label) на флешке, используйте команду с параметром **-L <метка>** (метка не должна содержать более 11-ти символов).

В нашем примере используется команда

## sudo mkfs -t ext3 -L USBFLASH /dev/sdc1

Она форматирует флешку, создавая на ней файловую систему ext3 и присваивая метку USBFLASH.

Обращаем ваше внимание, что возможен различный синтаксис при использовании mkfs. Вы можете использовать форматирование посредством команды mkfs, как в нашем примере: sudo mkfs -t ext3 /dev/sdc1 или sudo mkfs -t vfat /dev/sdc1 A также использовать непосредственное выполнение. Например: sudo mkfs.ext3 /dev/sdc1 или sudo mkfs.vfat /dev/sdc1

После форматирования флешка готова к использованию.